## FSC Portal: Instructions for Viewing Account Balances and Making Payments

- 1. Begin at the FSC website: www.flsouthern.edu.
- 2. From the bottom of the homepage, select **Current Students**. (You can also find the Current Students section from any page on the website from the Info for list in the footer.)
- 3. Login by using your FSC ID and password provided in the email.
- 4. Click on the red **Students** tab near the top left side of the page.
- 5. The Student tab will open a menu box to the left side, please click on the red **Financial Info** tab.
- 6. From this tab, you will be able to:
  - View outstanding financial documents in **Financial Aid Document Tracking**
  - View your account balance and make online payments from **My Account** Info
- 7. To view your account balance, click on My Account Balance from My Account Info. A circling graphic should appear while your account information is being retrieved.
- 8. To make online bill payments, click on Go to **CashNet** from My Account Info, and then click on **Make a Payment.** The process should be easy to follow from there. Online payments can be made with electronic check, Visa, Mastercard, or American Express.
- 9. Please visit www.flsouthern.edu/billpayment to view payment options, including how to set up the bill payment plan, and payment methods. Instructions for processing loans may also be found on this page.